# Grain - SKY Customer

Last Modified on 11/22/2024 1:08 pm CST

# Balances

Grain Balances can be viewed by Commodity or by Location. Select the **Ellipsis** button to change the view.

| B Barry Anderson  |                    |               |             |                    |                             |  |  |  |  |
|-------------------|--------------------|---------------|-------------|--------------------|-----------------------------|--|--|--|--|
| Balances          | Purchase Contracts | Scale Tickets | Settlements | Grain Offers       |                             |  |  |  |  |
|                   |                    |               |             |                    | •••<br>Viewing by Commodity |  |  |  |  |
| Corn              |                    |               |             |                    |                             |  |  |  |  |
| Disposi<br>Basis  | tion<br>Fixed      |               |             | Amount<br>5,000.00 |                             |  |  |  |  |
| Disposi<br>Priced | tion<br>d          |               |             | Amount<br>1,500.00 |                             |  |  |  |  |

## **Purchase Contracts**

A Purchase Contract allows recording the agreed upon price, quantity, and delivery date of a commodity to be purchased from the customer.

The Purchase Contracts tab lists contracts by Commodity and Contract Type.

Selecting the **Eye** expands the line item to display the *Contract #*, *Location*, *Date Established*, *Contract*, *Received*, *Remaining*, and *Price*.

### Choose the **Download** icon to view or download a PDF.

| B Barry Anderson      |                      |                                |             |                         |                     |                          |                 |           |  |  |
|-----------------------|----------------------|--------------------------------|-------------|-------------------------|---------------------|--------------------------|-----------------|-----------|--|--|
| Balances              | Purchase Contracts   | Scale Tickets                  | Settlements | Grain Offers            |                     |                          |                 |           |  |  |
| ् Search Con          | ৎ Search Contracts   |                                |             |                         |                     |                          |                 |           |  |  |
| Corn                  |                      |                                |             |                         |                     |                          |                 |           |  |  |
| Disposition<br>Priced | 1                    | Total Con                      | tracts<br>1 | Total<br>1,000.00       | Units<br>) Bu       |                          |                 | <b>\$</b> |  |  |
| Contract<br>1022      | # Location<br>00MAIN | Date Established<br>06/21/2024 | 1<br>1      | Contract<br>I,000.00 Bu | Received<br>0.00 Bu | Remaining<br>1,000.00 Bu | Price<br>\$5.21 | ۵         |  |  |

Purchase Contracts can be narrowed down by using the **Filters** button or the *Search* field. Search for Purchase Contracts by Commodity or Contract Number.

## Scale Tickets

Scale Tickets are used to track product being received. Product must be weighed and recorded on a Scale Ticket and the Scale Ticket must then be attached to an Assembly Sheet.

Select the Ellipsis button to view Scale Tickets by Ticket, Assembly, or Commodity.

The *Scale Tickets* tab shows all Scale Tickets for the selected customer. The quick view information displayed includes the *Ticket #*, *Date*, *Commodity*, *Location*, *Gross Units*, *Net Units*, *Assembly*, and the *Farm*.

Selecting the **Eye** expands the line item to display the Gross Weight, Tare Weight, Net Weight, Gross Units, Dock Units, Shrink Units, and Net Units.

| B Barry           | Anderson                       |                   |                    |                              |                          |                        |                        |             |
|-------------------|--------------------------------|-------------------|--------------------|------------------------------|--------------------------|------------------------|------------------------|-------------|
| Balances          | Purchase Contracts             | Scale Tickets     | Settlements        | Grain Offers                 |                          |                        |                        |             |
| ् Search So       | ale Tickets                    |                   |                    |                              |                          |                        |                        |             |
| Viewing by Ticket |                                |                   |                    |                              |                          |                        |                        |             |
| Ticket # 5364     | Date 06/21/2024                | Commodity<br>Corn | Location<br>00MAIN | 1                            | Gross Units<br>450.00 Bu | Net Units<br>450.00 Bu | Assembly #<br>1015     | <b>1</b> /2 |
|                   | Gross Weight<br>33,400,000 lbs | Tar<br>8.200.0    | e Weight           | Net Weight<br>25,200,000 lbs |                          | Dock Units<br>0.00 Bu  | Shrink Unit<br>0.00 Bi | s           |

Use the *Search Scale Tickets* field to find a specific Scale Ticket or choose the **Filters** icon in the top right to filter the Scale Tickets by *Date Range* or *Commodity*.

Select the Ticket # to view Scale Ticket details including Units, Weights, Grades, and Split Arrangements.

### Scale Ticket # 5364

| Date<br>06/21/2024         | Commodity<br>Corn        | Location<br>00MAIN       | Assembly Number<br>1015 |
|----------------------------|--------------------------|--------------------------|-------------------------|
| Weight In Time<br>::       | Weigh Out Time<br>::     | Farm<br>                 | Field                   |
| Units                      |                          |                          |                         |
| Gross Units<br>450.00 Bu   | Net Units<br>450.00 Bu   | Shrink Units<br>0.00 Bu  | Dock Units<br>0.00 Bu   |
| Weights                    |                          |                          |                         |
| Gross Weight<br>33,400 lbs | Tare Weight<br>8,200 lbs | Net Weight<br>25,200 lbs |                         |
| Grades                     |                          |                          |                         |
| Moist<br>0.00              | Prem/Disc<br>0.0000      |                          |                         |
| TW<br>0.00                 | Prem/Disc<br>0.0000      |                          |                         |
| Damage<br>0.00             | Prem/Disc<br>0.0000      |                          |                         |
| FM<br>0.00                 | Prem/Disc<br>0.0000      |                          |                         |

### Split Arrangement

| <sup>Customer</sup><br>Barry Anderson | Share<br>100.0000%            |                     |                  |  |
|---------------------------------------|-------------------------------|---------------------|------------------|--|
| Details                               |                               |                     |                  |  |
| <sup>Customer</sup><br>Barry Anderson | Gross Units<br>350.00         | Net Units 350.00    | Contract<br>1001 |  |
|                                       | <sup>DPR</sup><br>Basis Fixed |                     |                  |  |
| <sup>Customer</sup><br>Barry Anderson | Gross Units<br>100.00         | Net Units<br>100.00 | Contract<br>     |  |
|                                       | DPR<br>Priced                 |                     |                  |  |

## Settlements

View Grain Settlements by Commodity or Location. Select the Ellipsis button to switch between views.

Use the Search Settlements field to search for Settlements by Commodity, Contract #, Original amount, Settlement #, and Location. Additionally, Settlements can be filtered by Location, Date, Commodity, Disposition, and/or Status by selecting the **Filters** button.

Open settlements to Basis Fixed, HTA, Priced Later, Deferred, or Grain Bank. The units and Settlement number are

#### included.

Select the Eye button to view additional details.

| B Barry Anderson            |                             |               |                       |                                    |                      |                    |             |     |  |
|-----------------------------|-----------------------------|---------------|-----------------------|------------------------------------|----------------------|--------------------|-------------|-----|--|
| Balances Pure               | chase Contracts             | Scale Tickets | Settlements           | Grain Offers                       |                      |                    |             |     |  |
| Q. Search Settlements ••••  |                             |               |                       |                                    |                      |                    |             |     |  |
| Corn                        |                             |               |                       |                                    |                      |                    |             |     |  |
| Disposition<br>Priced Later |                             | Total         | Contracts<br>1        | Total Remaining Units<br>100.00 Bu |                      |                    |             | 9/2 |  |
| Contract # 1013             | Contract Date<br>11/22/2024 | 2             | Original<br>100.00 Bu | Remaining<br>100.00 Bu             | Settlement #<br>1008 | Location<br>00MAIN | Status<br>O |     |  |

## Grain Offers

View Grain Offers from Agvance on the *Grain Offers* tab in SKY Customer. Choose the **Filters** icon to specify a date range or to include/exclude those with a status of *Open* or *Closed*.

The Search Grain Offers field can be used to narrow down the list even further.

Select the **Expand** to view additional details regarding the Grain Offer.

| Balances           | Purchase Contracts      | Scale Tickets               | Settlements       | Grain Offers            |                                               |                                     |                           |    |
|--------------------|-------------------------|-----------------------------|-------------------|-------------------------|-----------------------------------------------|-------------------------------------|---------------------------|----|
| ્ Search Gra       | ain Offers              |                             |                   |                         |                                               |                                     |                           |    |
| Offer Num<br>456   | ber Commodity<br>Soybns | Туре                        | Pricing<br>\$1.50 | Contract Qty<br>— Bu    | Delivery Period<br>07/01/2024 -<br>07/31/2024 | <sup>Bid Criteria</sup><br>Elevator | <sub>Status</sub><br>Open | Чþ |
| Location<br>00MAIN |                         | Date Established 02/08/2024 |                   | Futures Month<br>July24 |                                               | Expiration D<br>—                   | ate                       |    |